### THINKIFIC

## Migration Workbook

Welcome to Thinkific and thanks for considering us to replace your current online course platform. In this workbook, you'll find an easy step-by-step checklist that will help you transition smoothly to the Thinkific platform.

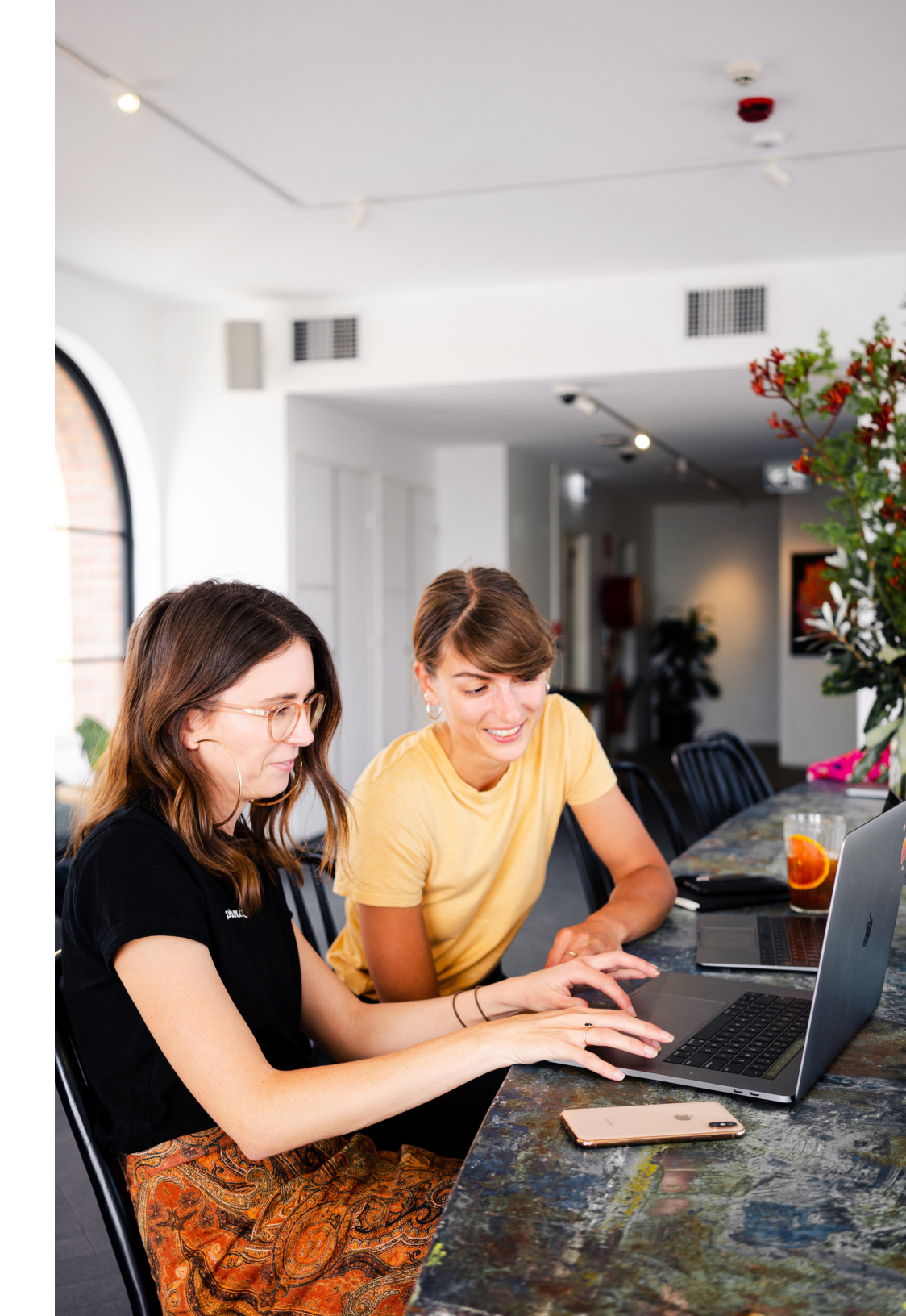

## Welcome to your Thinkific Migration Guide!

#### This workbook belongs to:

| Name              |  |
|-------------------|--|
|                   |  |
| Email             |  |
|                   |  |
| Thinkific Website |  |

This workbook is separated into Milestones and Steps. Each Milestone is a major achievement for you in your migration journey. Follow the steps under the milestone to reach each one. In each step, there will be a checklist for you to track your progress.

Throughout the workbook, there will be links for you to find additional how-to help and for other resources.

- **1.** Follow the steps and click on the links to view relevant help articles
- 2. Check steps off when you're done them
- **3.** Save the workbook to track your progress

## What's in the guide?

If you ever need a helping hand, we're here for you! Reach out to the <u>Thinkific support team</u> for help with using your Thinkific account to create, market, and sell your online courses.

#### THINKIFIC SUPPORT

#### MILESTONE 01

P4 Create your course in Thinkific

MILESTONE 02

P7 Pricing your online course

#### MILESTONE 03

P10 Brand your course website

#### MILESTONE 04

P13 The final touches

#### MILESTONE 05

P17 Migrate your students and relaunch

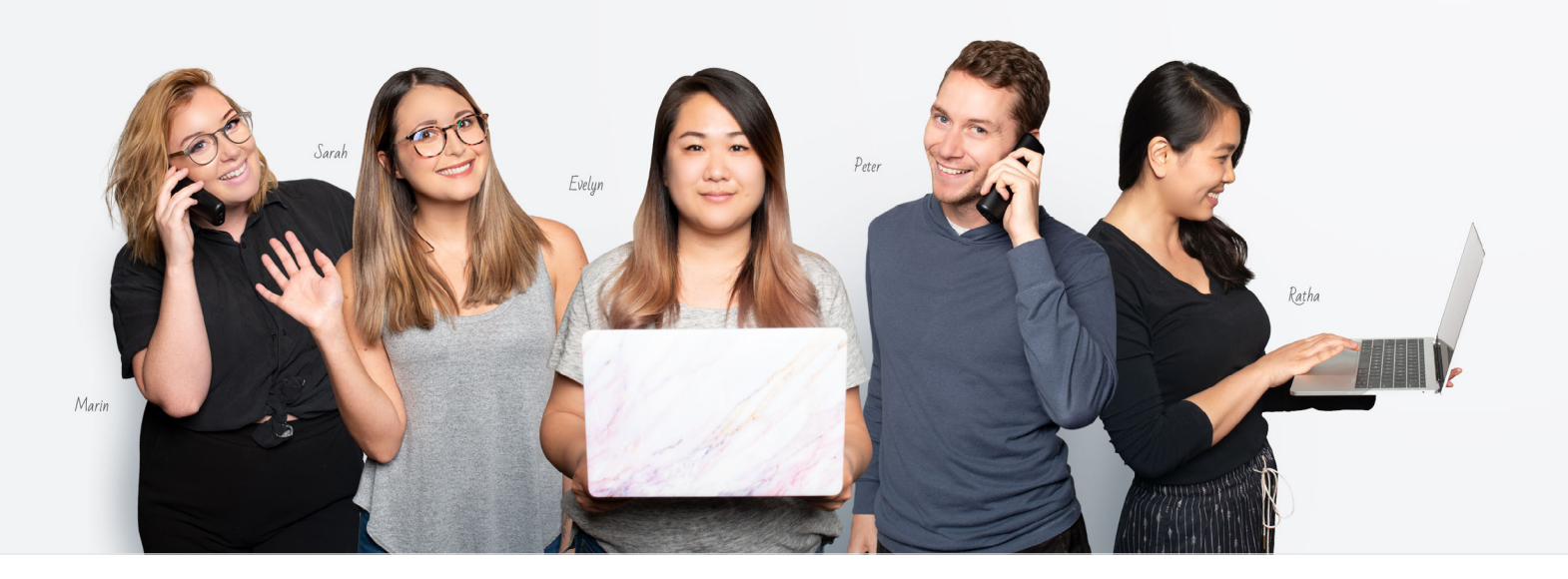

## Milestone 1: Create your Thinkific course

| _                         |                                       |                                                |                                                   |                                           |                                                     |  |  |  |  |
|---------------------------|---------------------------------------|------------------------------------------------|---------------------------------------------------|-------------------------------------------|-----------------------------------------------------|--|--|--|--|
|                           | τηινκιγίς α                           |                                                |                                                   |                                           |                                                     |  |  |  |  |
| 18                        | DESIGN YOUR SITE                      | Courses                                        |                                                   |                                           |                                                     |  |  |  |  |
| :Ľ                        | MANAGE LEARNING CONTENT               | Courses Memberships & Bundles Re-order + NEW C |                                                   |                                           |                                                     |  |  |  |  |
| •                         | Courses                               | Q Search courses by name or instru             | uctor                                             | III GRID III                              | LIST PLAYER SETTI                                   |  |  |  |  |
|                           | Categories                            | the state                                      |                                                   |                                           |                                                     |  |  |  |  |
|                           | Video library                         |                                                |                                                   |                                           |                                                     |  |  |  |  |
|                           | Publication requests<br>Share revenue |                                                |                                                   |                                           | New I                                               |  |  |  |  |
| न्त्र                     | MARKET & SELL                         | Get To Know Cookies                            | How To Satisfy Summer Time<br>Pizza Craving Today | When To Use High Heat On Your<br>Barbeque | Why Do Make Ahead Recip<br>Work So Well To Reduce Y |  |  |  |  |
| ĉ                         | SUPPORT YOUR STUDENTS                 | 3 courses                                      | 12 courses                                        | 3 courses                                 | Dinner Party Stress<br>3 courses                    |  |  |  |  |
| $\overline{\mathfrak{O}}$ | SETTINGS                              | PUBLISHED 🕸 🔒 🚦                                | DRAFT 🗞 :                                         | PUBLISHED 🕸 🔒 🚦                           | PUBLISHED 🗞 🔒                                       |  |  |  |  |
| 8                         | VINCENT'S ACCOUNT                     |                                                |                                                   |                                           |                                                     |  |  |  |  |
|                           | GIVE A MONTH FREE                     |                                                | (HIALPIPEY)                                       |                                           | Contraction of the second                           |  |  |  |  |
|                           |                                       | Bagels: The Hidden Secrets                     | Mastering Breakfast                               | 7 Steps To Truly Divine Hummus            | When To Use High Heat Or<br>Barbeque                |  |  |  |  |
| Ô                         | > Preview website 🦻                   | 3 courses                                      | 3 courses                                         | 3 courses                                 | 3 courses                                           |  |  |  |  |
| Ē                         | Blog 7                                | PUBLISHED 🎕 🔒 🚦                                | PUBLISHED 🗞 🔒 🚦                                   | PUBLISHED 🗞 🔒 🚦                           | PUBLISHED 🗞 🔒                                       |  |  |  |  |
| Ø                         | ) Help center 🄊                       |                                                |                                                   |                                           |                                                     |  |  |  |  |
| ja<br>La                  | Updates                               |                                                |                                                   |                                           |                                                     |  |  |  |  |
|                           |                                       |                                                |                                                   |                                           |                                                     |  |  |  |  |

## **Step 1:** Import your course content

You've already got your curriculum and content, now it's time to move it on over! This can seem like a daunting task, but don't worry. Our Bulk Importer is the easiest way to move all of your existing content into Thinkific. After you import your content.

We recommend you start by relaunching an existing product or products to test the Thinkific platform with your existing customers. This is also great for gathering initial feedback. To start your relaunch, you first need to bulk upload your existing curriculum!

#### Resources

Looking for step-by-step video tutorials on how to create your course? See our **<u>Fast Track Training</u>** 

#### Create a new online course

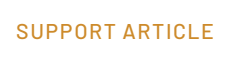

#### Upload media lessons using the Bulk Importer

SUPPORT ARTICLE

#### Create other kinds of lessons

SUPPORT ARTICLE

#### Preview and test your student experience

SUPPORT ARTICLE

MILESTONE 01: OPTIONAL EXTRA

## Step 2: Customize your course

We believe the only way to build a sustainable course business is by truly caring about the success of your students and focusing on ways to craft the best learning environment. We help you achieve this in Thinkific by developing features designed to make that easy.

Here are some optional features Thinkific includes that you might want to explore as you are migrating your courses.

### Student engagement options STUDENT COMMUNITIES **ON-LESSON DISCUSSIONS Course progress options DRIP SCHEDULES** PREREQUISITES **QUIZ COMPLETION PERCENTAGE REQUIRED** VIDEO COMPLETION PERCENTAGE REQUIRED **Course completion options**

COMPLETION PAGE

CERTIFICATES

## Milestone 2: Pricing your online course

| × Courses       |               |          |                                                                                                    | ŀ                                                                                                    | An introduction to super food                                                                                                    | d smoothies 🔻                                                                                                    |
|-----------------|---------------|----------|----------------------------------------------------------------------------------------------------|----------------------------------------------------------------------------------------------------|----------------------------------------------------------------------------------------------------|----------------------------------------------------------------------------------------------------|
| Curriculum      | Bulk importer | Settings | Drip                                                                                                    | Pricing                                                                                                    | Publish                                                                                                    |                                                                                                    |
| Primary pricing |               |          | Pricing                                                                                                    |                                                                                                    |                                                                                                    | SAVE                                                                                                    |
|                 |               |          | Primar<br>Set the ir<br>Offer f<br>limit ti<br>One-1<br>Charg<br>durati<br>You<br>O Subso<br>Charg<br>Learn<br>O Mont<br>Split ti | ry pricing<br>hitial pricing opt<br>free content to you<br>he time students h<br>time payment<br>e students a one-ti<br>on that will limit the<br>ur primary price<br>ne-time payment<br>cription / Memb<br>e students recurring<br>more about creati<br>hly payment pla<br>he full course price<br>also accept one-<br>ECT STRIPE → | ion that will be displayed on<br>ar subscribers. Optionally, you ca<br>have access to your content. Op<br>the time students have access to your<br>an<br>an<br>a site-wide subscription<br>an<br>a over several monthly payments<br>time payments with Stripe.<br>NO THANKS | a the course landing page. an set an enrollment duration that will ptionally, you can set an enrollment ptionally, you can set an enrollment cOPY LINK : arse content. Great for membership sites! s. Learn more |

## **Step 1:** Price your online course

You can recreate your course pricing on Thinkific after connecting a payment processor. Thinkific has flexible pricing options to make migrating your pricing schedule quick and easy.

#### Resources

If you want to brush up on course pricing strategies, now's a great time! Read our guide on course pricing here to get a few new ideas.

#### Integrate with a payment processor

SUPPORT ARTICLE

#### Add your primary price for your course

SUPPORT ARTICLE

Set enrollment duration

SUPPORT ARTICLE

#### Publish your course

SUPPORT ARTICLE

MILESTONE 02: OPTIONAL EXTRA

## **Step 2:** Add more pricing options

If you're looking for something beyond setting a course's price to be free or a one-time fee, you can explore these optional pricing features to offer more:

#### Set your course pricing to be a recurring subscription

SUPPORT ARTICLE

#### Set your course pricing to be a payment plan

SUPPORT ARTICLE

#### Add additional pricing options for your course

SUPPORT ARTICLE

#### Set lessons to be a part your free preview

SUPPORT ARTICLE

#### Create a coupon to discount your course's price

SUPPORT ARTICLE

Sell multiple courses as a package with Bundles

### Milestone 3: Brand your course website

When you sign up for Thinkific you get a customizable website to sell your online courses with. If you have your own sales pages and don't wish to use your Thinkific website, you can skip Step 1 below.

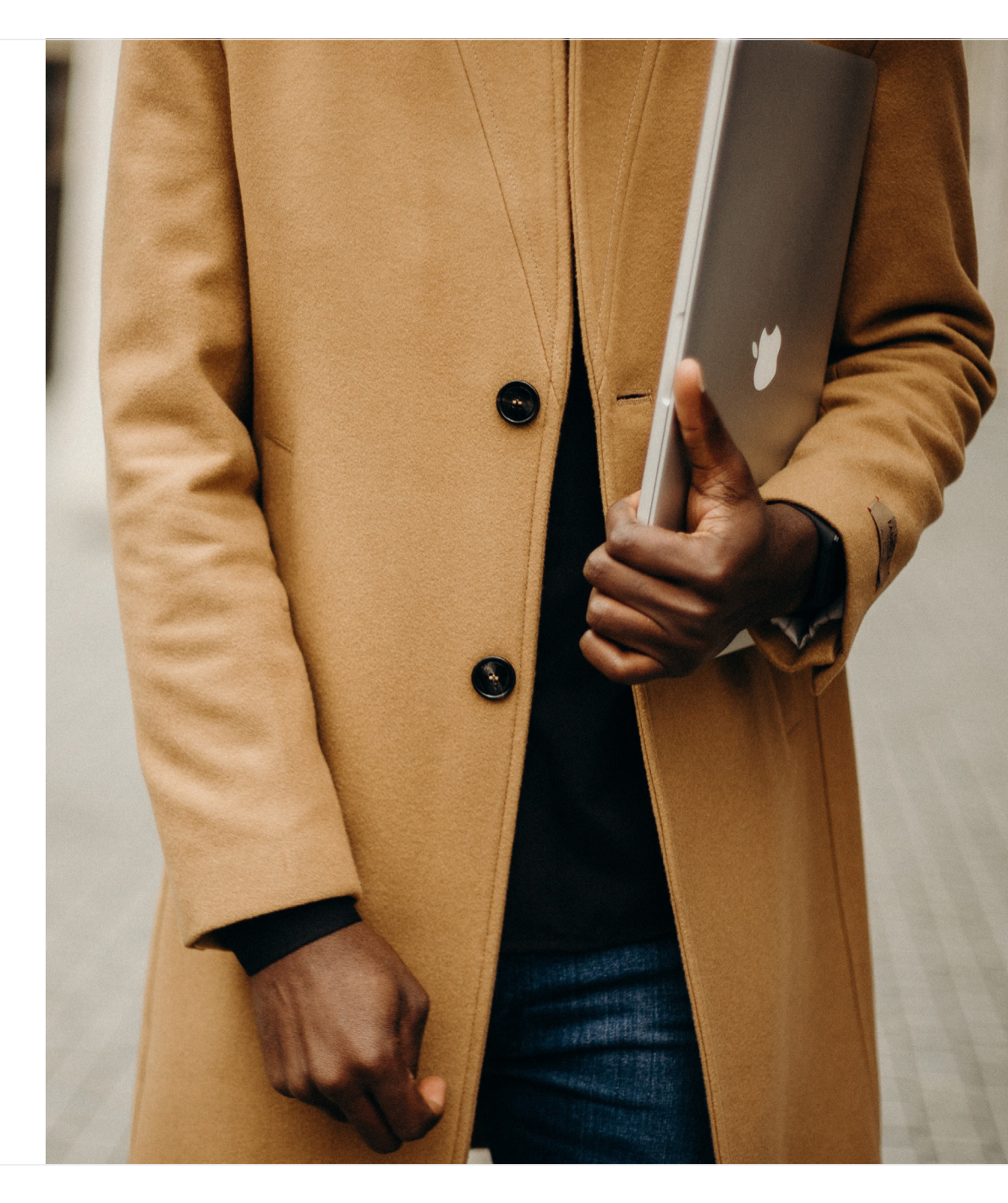

# **Step 1:** Choose a theme and recreate your pages

Themes are collections of styles that control how all parts of your Thinkific website look to site visitors and student users. You can select a Theme for your site and make it live by selecting the Publish button. Next, you can edit your homepage and course landing pages. Thinkific's landing pages offer lots of section choices for course information including instructor bios, curriculum overview, bonuses, upsells, and more.

#### Resources

Use <u>Unsplash</u> or <u>Pexels</u> to find free stock photography. Use <u>Canva</u> to create images and other designs for free.

#### Preview and select a theme from the Theme Library

SUPPORT ARTICLE

#### Edit your theme settings: styles, colors, and fonts

SUPPORT ARTICLE

Edit your home page

SUPPORT ARTICLE

#### Edit your course landing page

MILESTONE 03: OPTIONAL EXTRA

## **Step 2:** Integrate Thinkific with your existing website

We want to make it as easy as possible for you to link your external website with your Thinkific landing pages, checkout, and more. You can also use custom domains and white labeling to ensure your Thinkific site looks and feels exactly like your brand. Linking between your site and Thinkific:

LINK YOUR EXISTING WEBSITE IN YOUR SITE HEADER

**REMOVE THINKIFIC BRANDING** 

If selling your courses from your own sales pages:

REDIRECT FROM YOUR THINKIFIC SITE TO YOUR EXTERNAL SALES PAGE

Change your site URL:

CHANGE YOUR SITE URL AND SITE NAME

## Milestone 4: The final touches

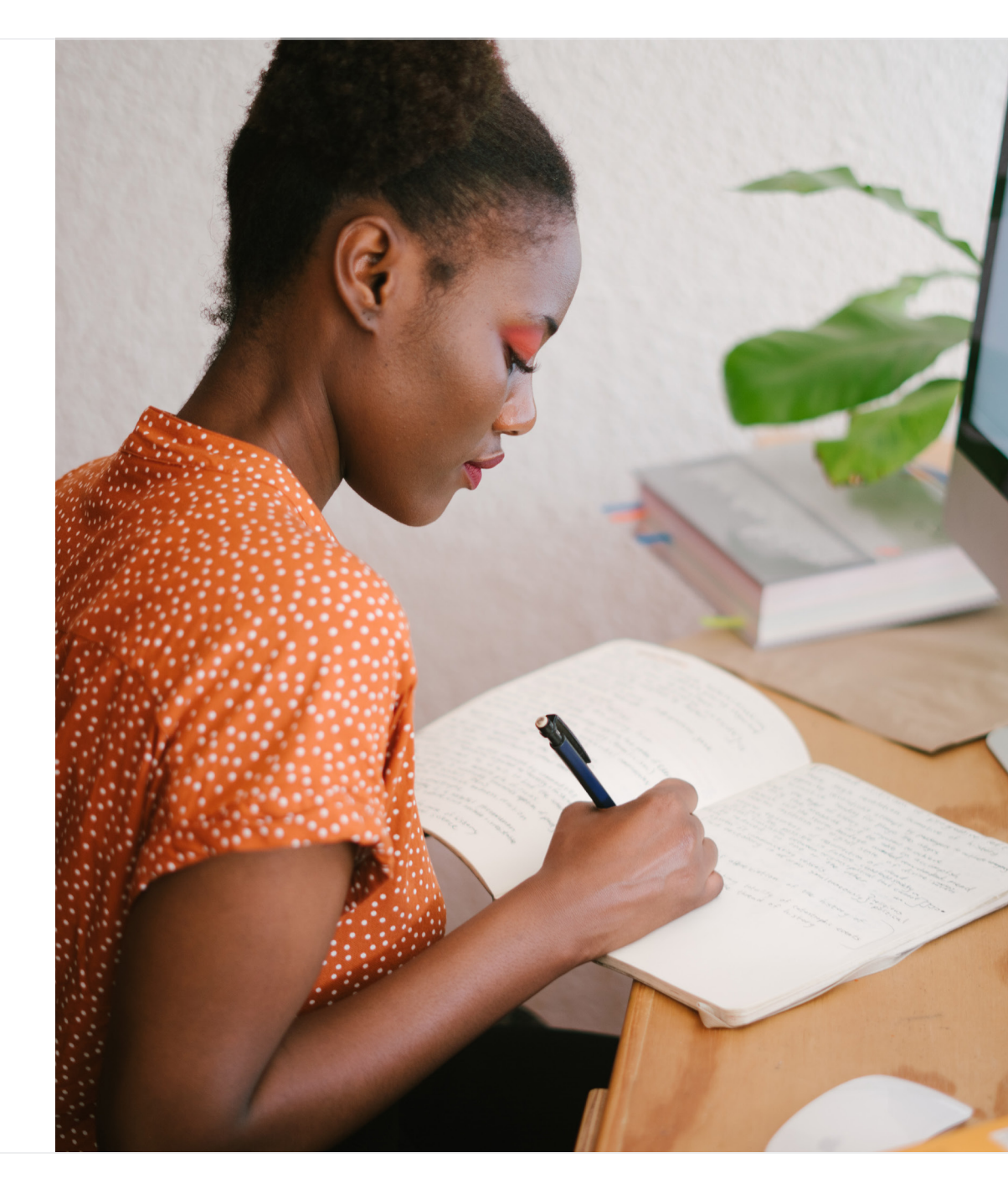

MILESTONE 04:

## **Step 1:** Set up email notifications

Thinkific makes it easy to set up and automate personalized emails to your students to help you boost engagement and completion rates in your courses. Use these automated emails to welcome and congratulate students, share important news and information, and to check in on students on a weekly basis.

#### Customize and enable site welcome email

#### SUPPORT ARTICLE

#### Customize and enable course welcome email

SUPPORT ARTICLE

#### Customize and enable course completion email

SUPPORT ARTICLE

#### Customize and enable weekly reminder emails

MILESTONE 04: OPTIONAL EXTRA

## **Step 2:** Connect your tools with Thinkific

Thinkific makes integrating your favourite business tools quick and easy. We recommend integrating with a payment processor, email marketing tool, ad tracking, and reporting tools. If we don't have a direct integration with your tool of choice, chances are, you can use our **Zapier integration** or **Site Footer Code** to make it happen!

#### Integrate with a payment processor

SUPPORT ARTICLE

#### Integrate with an email marketing tool

SUPPORT ARTICLE

Integrate with an advertising or analytics tool

#### MILESTONE 04: OPTIONAL EXTRA

## **Step 3:** Set up your team roles

As you scale your course business, Thinkific's tools make it easy for you to bring people aboard. Add multiple instructors and site administrators so you can easily delegate work.

Thinkific is also great with partner programs so you can reward partners and affiliates with sales commissions.

#### Create & assign course admins to products

SUPPORT ARTICLE

#### Invite your teammates to join you as site admins

SUPPORT ARTICLE

Share revenue with affiliate partners

SUPPORT ARTICLE

Share revenue with content partners

### Milestone 5: Migrate your students & relaunch!

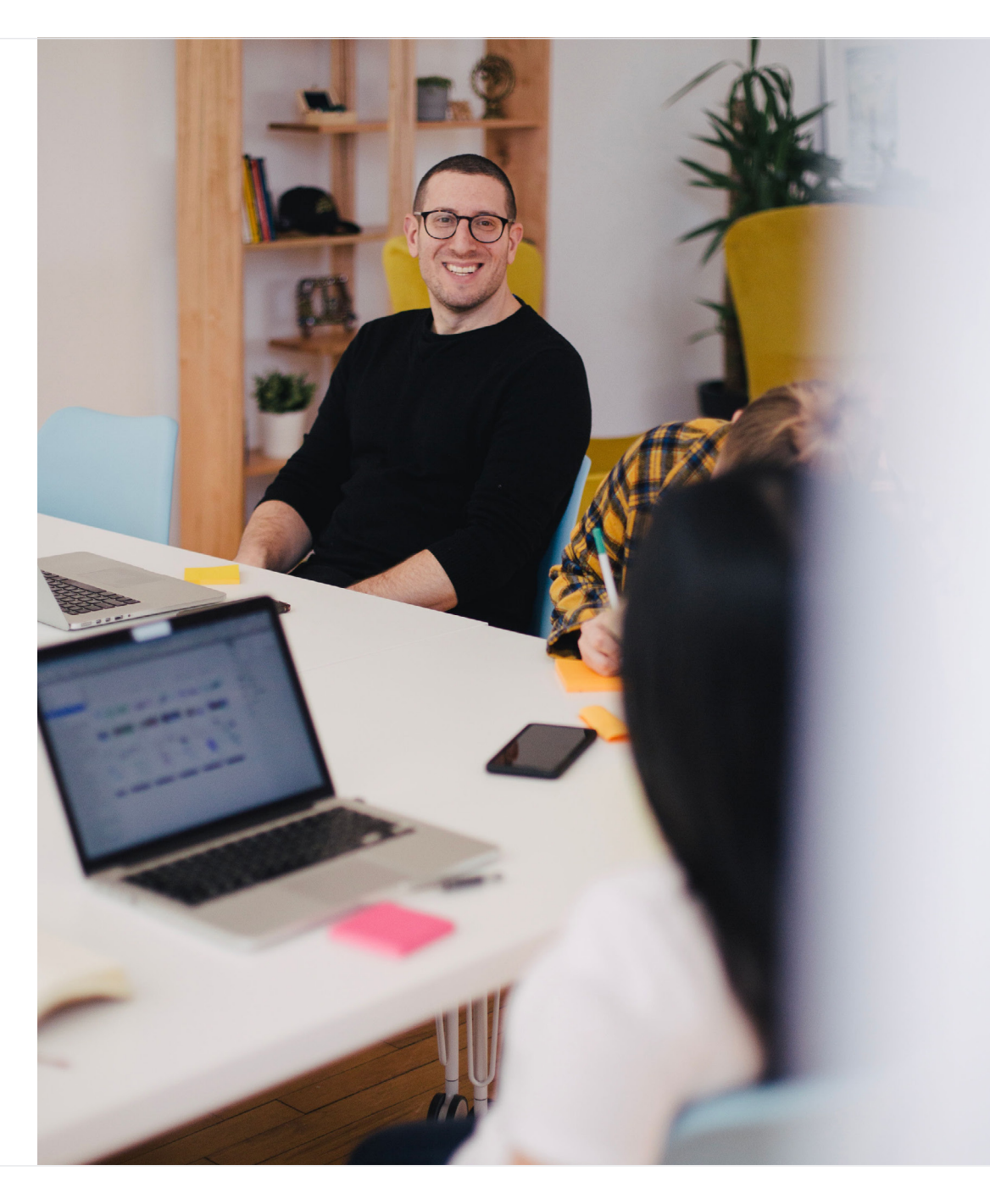

## Import & enroll your students

After you've migrated your content and created your Thinkific courses, you're ready to launch your new course website to your existing customers! There's a few different ways you can do this. Students can always enroll themselves in your Thinkific courses, but here are some other options to make this process smoother.

#### Bulk import student accounts

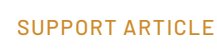

#### Bulk enroll users into their existing courses

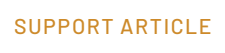

#### Have our team import your students for you

SUPPORT ARTICLE

#### Give existing students a 100% off Coupon

SUPPORT ARTICLE

Create & enroll students in courses manually

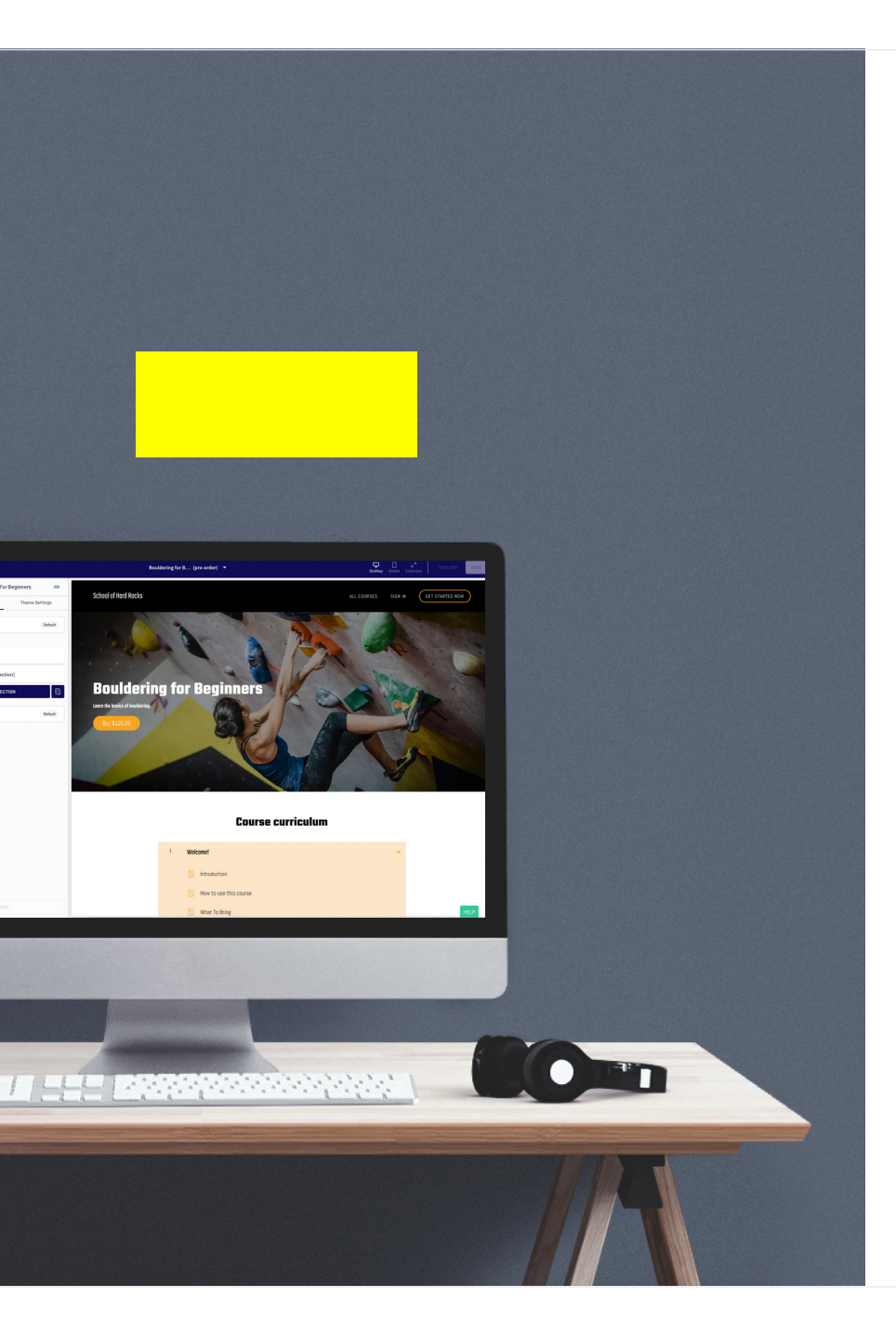

## Congratulations!

You've migrated all your content, and are now ready to launch your new Thinkific course website! Use your Thinkific website's URL to drive traffic to your course from blogs, emails, ads, etc.

As you go forward, if you have any questions at all, please let us know. We want you to find the success you set out to achieve with online courses. If you need any help contact Thinkific support:

THINKIFIC SUPPORT